### SEARS LOCAL AD CONCEPTS REVIEW 23 AUG 2011

Sears the

the **barbarian** group

# **HELLO SEARS!**

Let's revisit the brief, which has changed based on learnings from our last review.

### The opportunity

It's time to take the eCircular out of the print age and into the digital age, but with enough sophistication that we don't just look like a flat database. We are trying to invent a new way to quickly browse Ads for the types of deals happening at Sears.

#### Who is this for?

People looking for a deal on the things they want to buy.

### What do we want them to think & do?

Think: "This is a really awesome way to find great deals, I will check here first before I go shopping."

- Do: 1: Find items of interest intuitively, easily, quickly.
  - 2: Use shopping list & convert.
  - 3. Come back and check for deals before they shop.

#### What do we need to communicate?

Finding great deals has never been easier, quicker, or more helpful.

#### How do we need to communicate it?

Create an enjoyable experience that the user wants to engage with, on first glance.

# QUILT OF DEALS

This concept is about showcasing deals within a fixed space, using a flexible grid system that allows deals and advertising graphics to be presented together, in the same view, without having to scroll. "Quilt of Deals" Landing Page

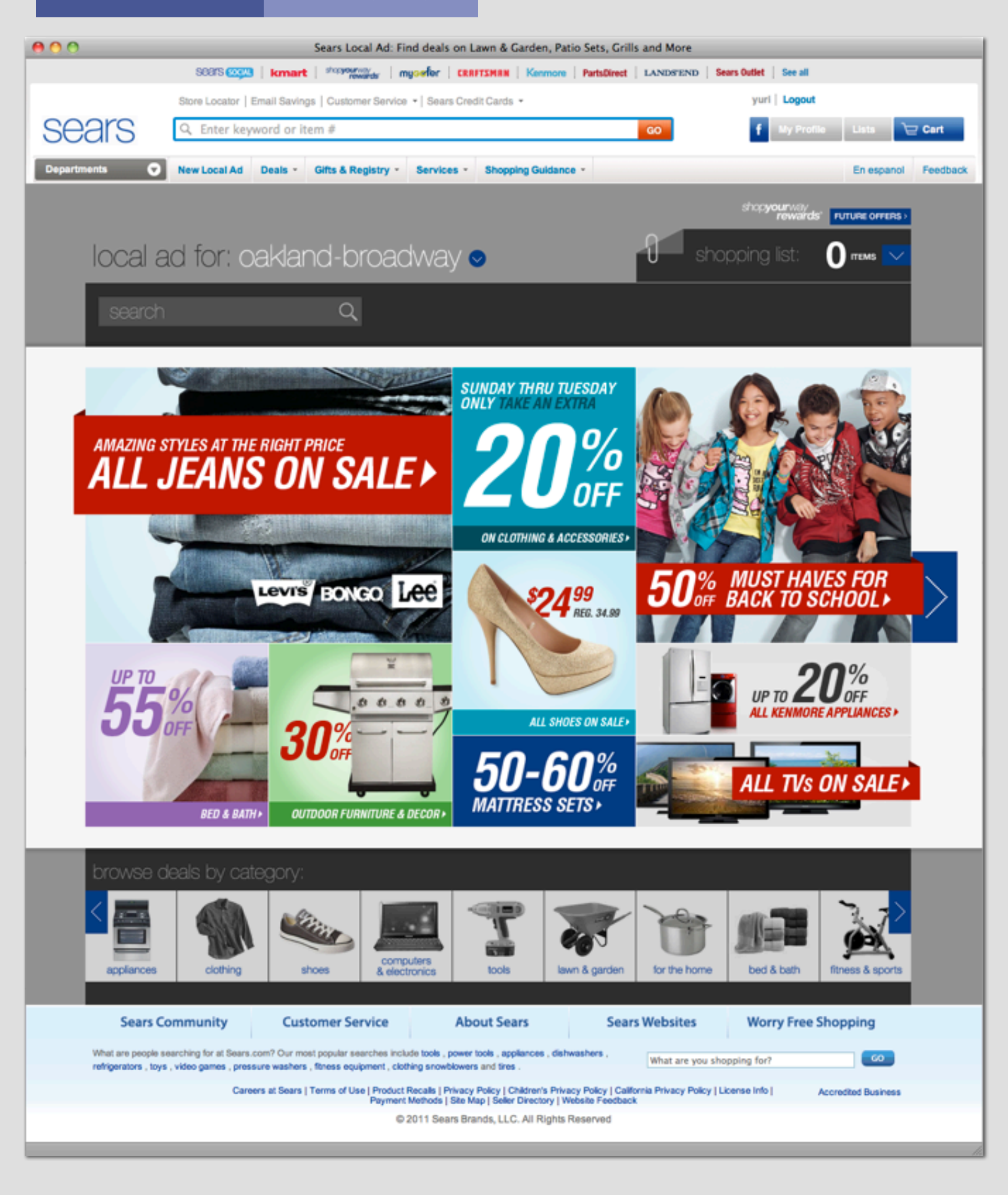

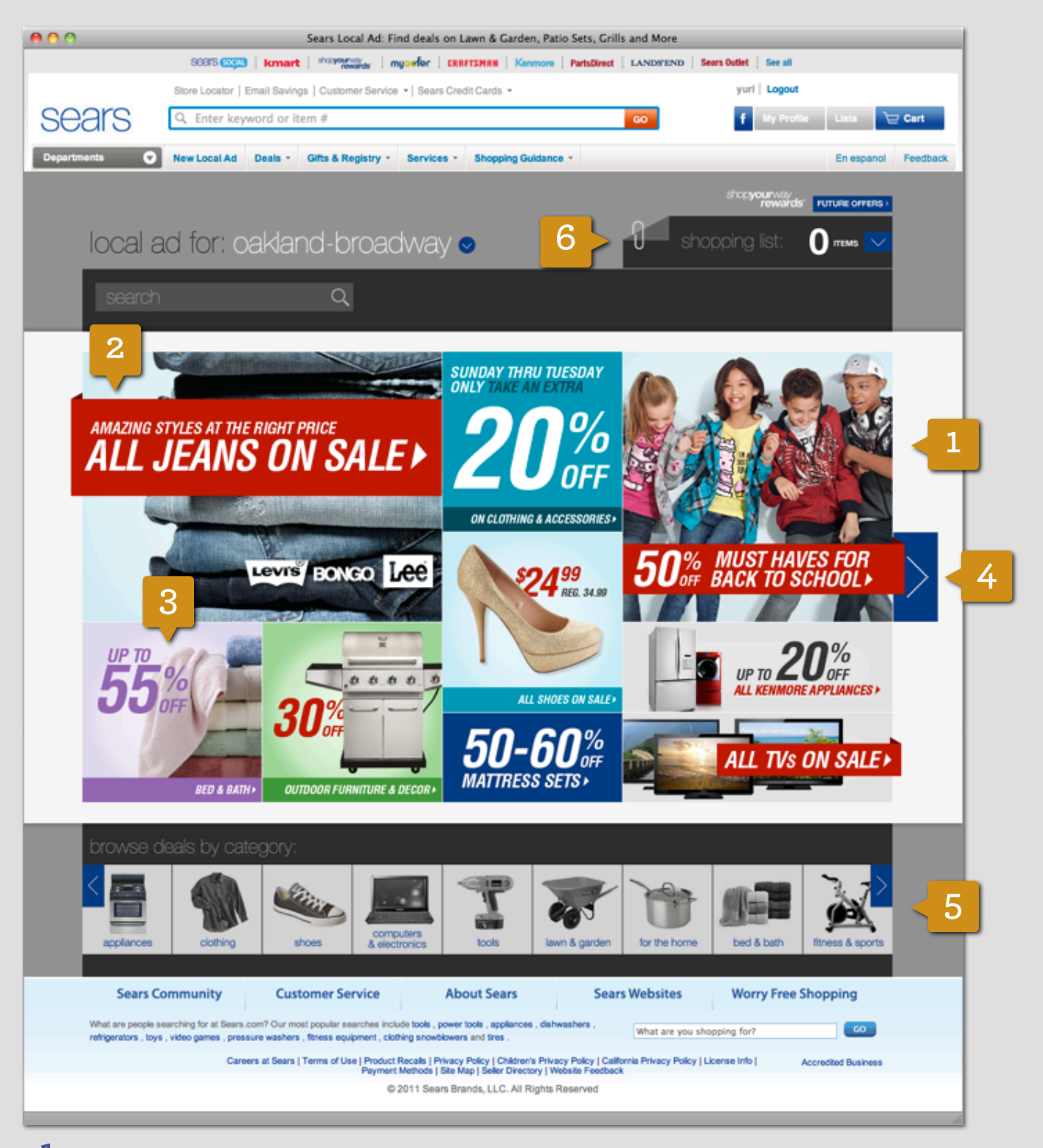

**1** COLLAGE OF DEALS The featured categories and themes in each week's circular is presented graphically, visually emphasizing percentage off discounts

**2** CREATING HIERARCHY Bigger "stories" are given more space

 ${f 3}$  USING COLOR Use color to break up the page and create separation between categories

**4 PAGINATION** Pagination allows the user to move in a linear fashion, like the printed circular

**5** BROWSE BY CATEGORY Traditionalists can always browse deals by category

**6** BIG SHOPPING LIST AREA Dedicate some more space to the shopping list feature and use graphics & large type to draw the eye to it

6

"Quilt of Deals" Category Page

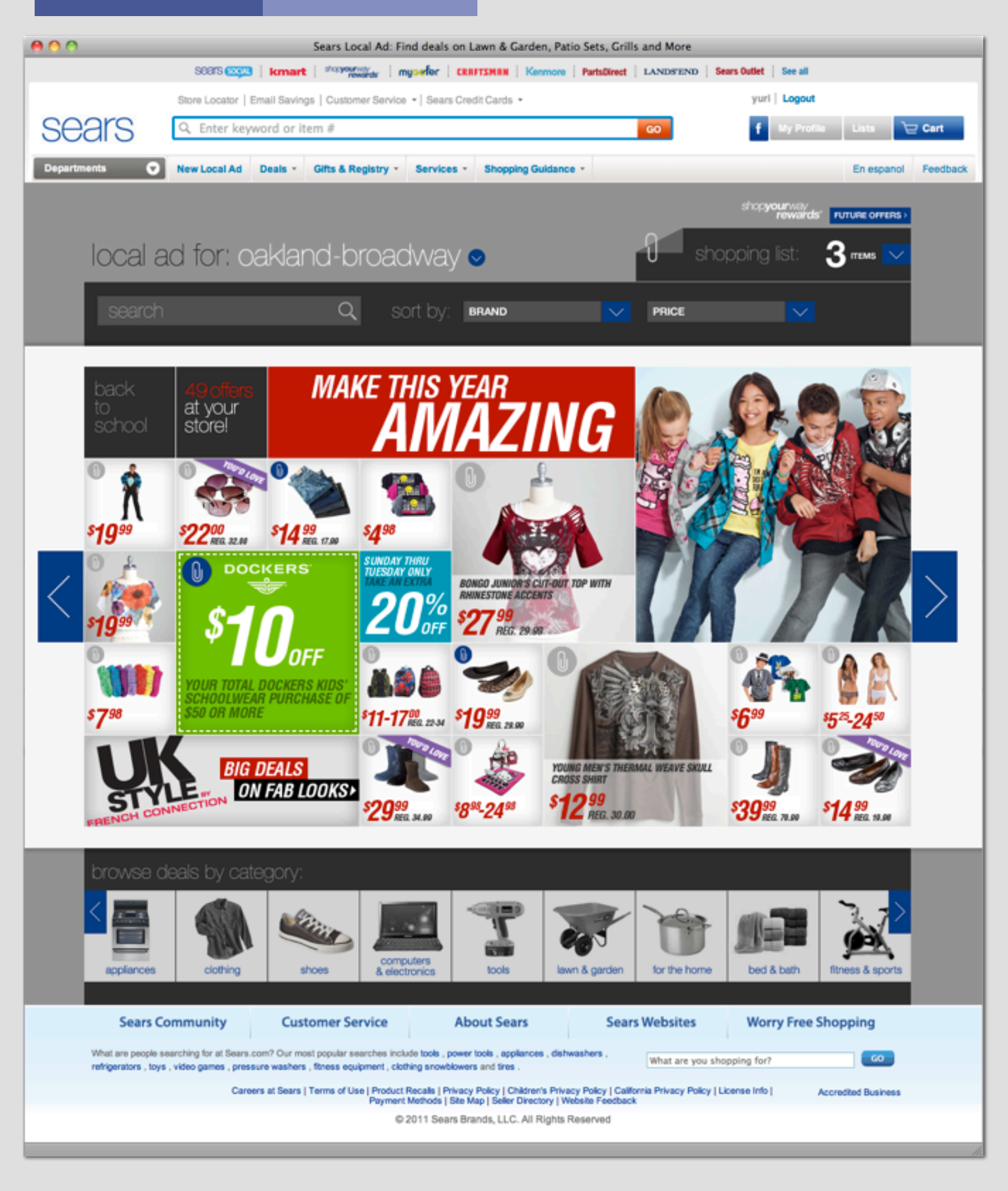

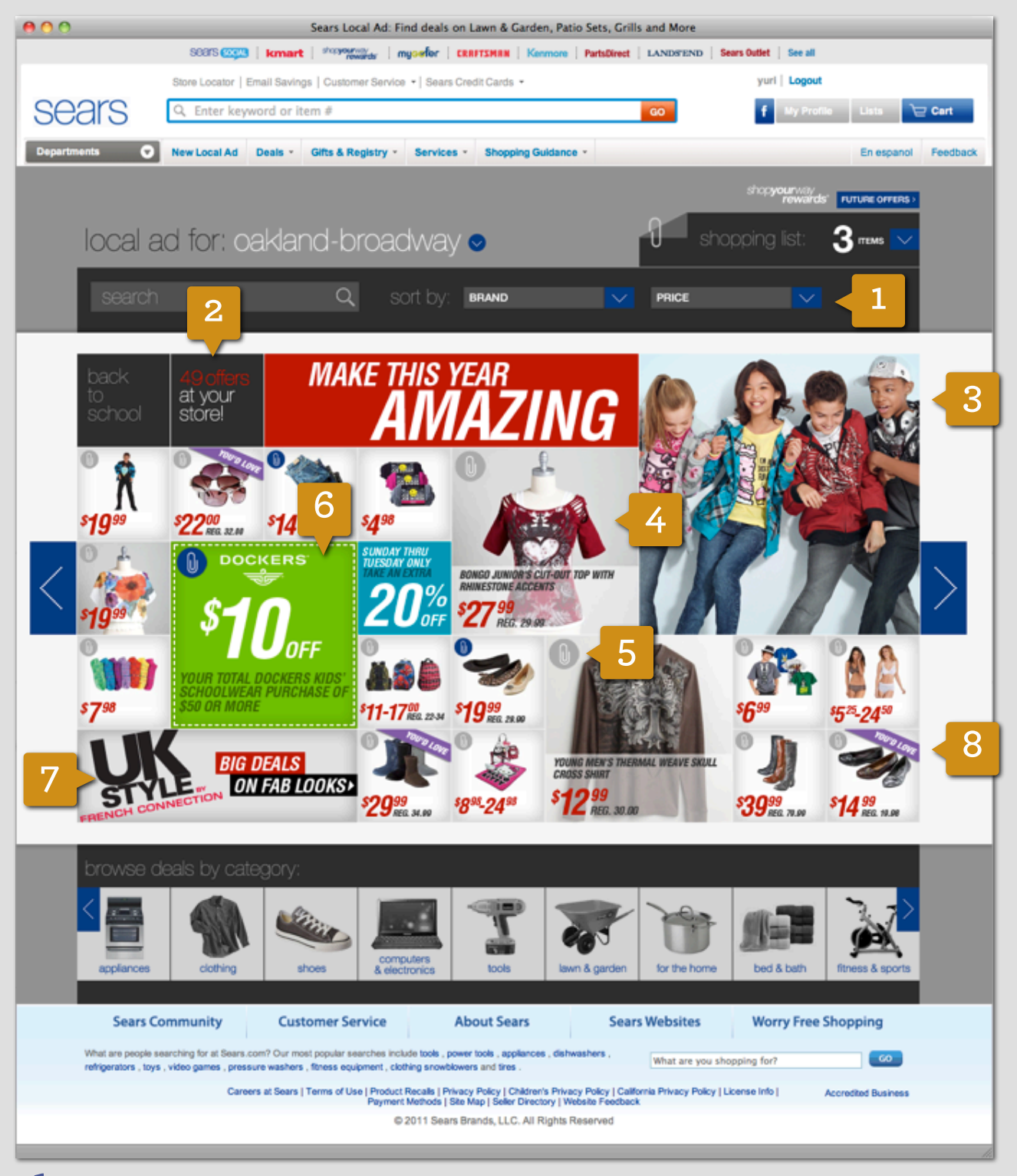

 ${f 1}$  SORTING Allow the user to sort by brand and price once she is in a category view

**2** CALL OUT # OF OFFERS Graphically call out the # of offers in each category and use language to communicate that deals are in the store

**3** CAMPAIGN GRAPHICS Surround the deals with campaign graphics to visually tie things together

**4** BIGGER PRODUCTS Make featured products bigger and surface more information for those

**5 PAPERCLIP** IT Use a fun & recognizable icon to signify adding things to the shopping list

**6** COUPONS Feature relevant coupons alongside products

7 CALL OUT BRANDS Break up the page with callouts to popular brands

8 VIOLATORS Use violators to flag products that are recommended for the user

8

# INTERACTIVE TOYS

This concept is about peppering the sale content with small and addictive interactive experiences. Moments of fun that can inspire and motivate with a few clicks.

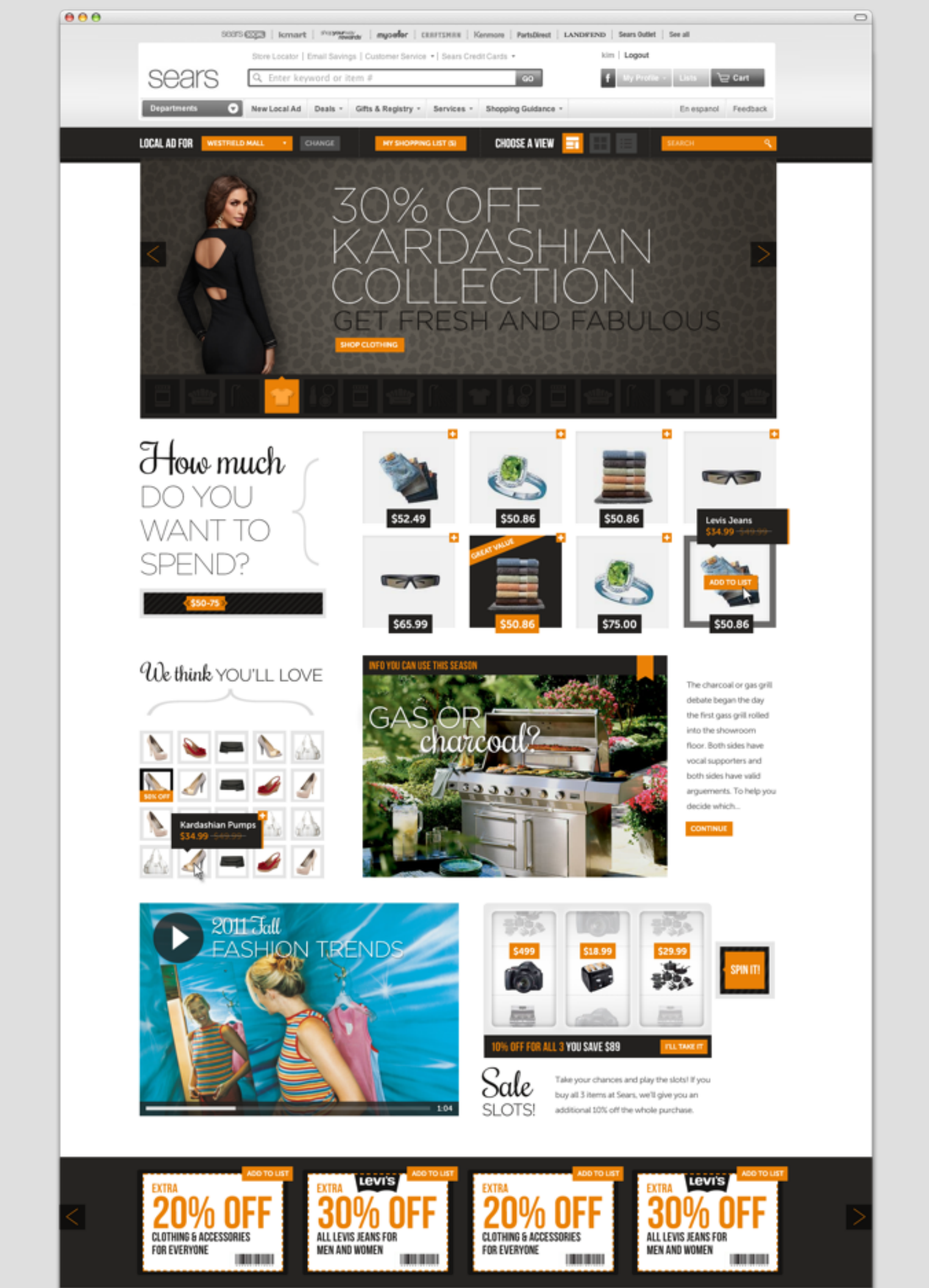

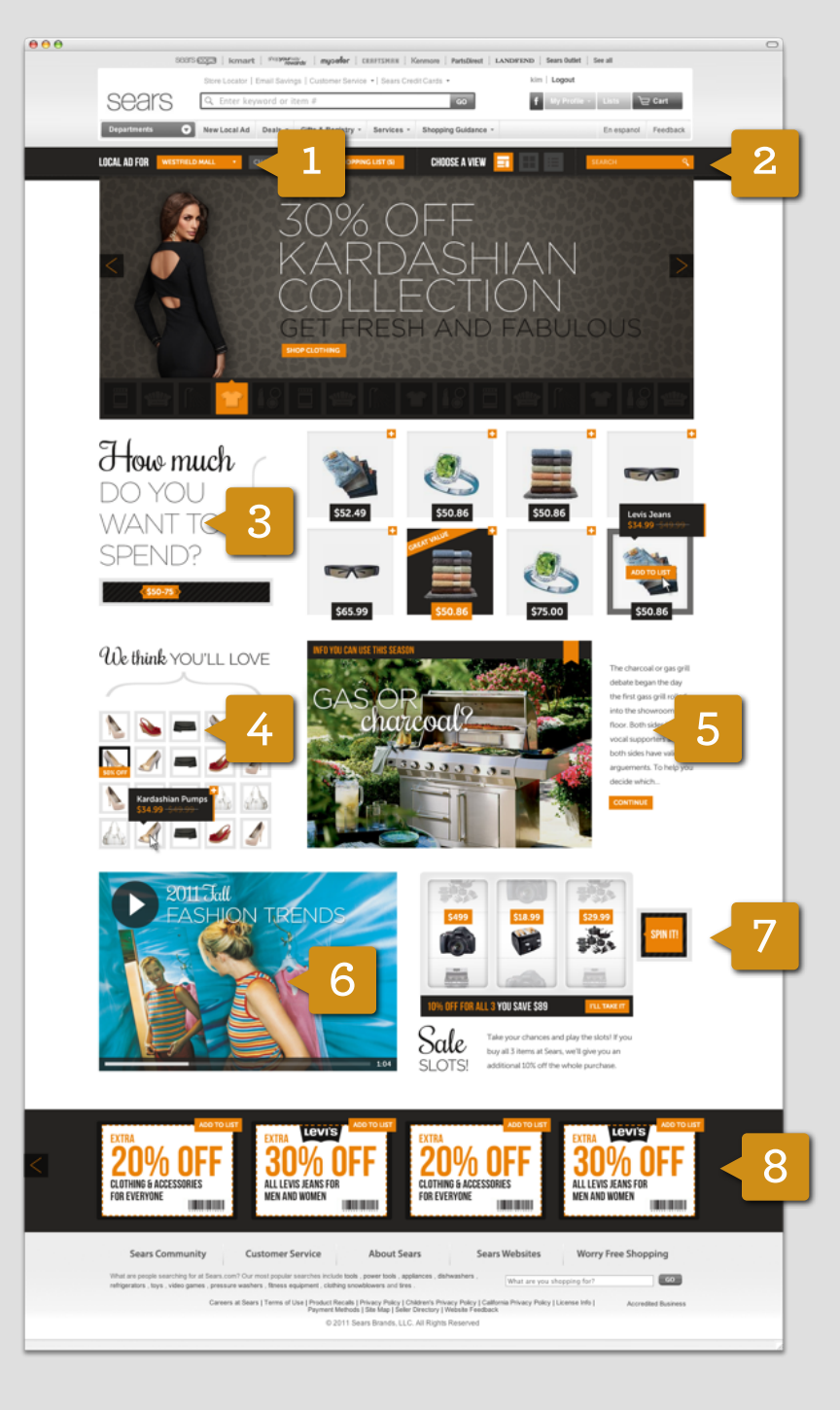

- **1** SYWR PROFILE Update preferences, location, or logout
- 2 SHOPPING LIST & SEARCH Globally accessible
- ${f 3}$  HOW MUCH DO YOU WANT TO SPEND? Pick a price range, see products.
- **4** WE THINK YOU'LL LOVE... Recommended products for you.
- 5 SEASONAL EDITORIAL CONTENT
- 6 VIDEO CONTENT
- **7** SALE SLOT MACHINE Spin the slot machine buy all 3 products and get a discount.
- 8 COUPONS Always in the footer, easy to flip through

# CASCADE

This concept allows the user to see what categories are on sale and products within each category all on the same page, with minimal effort.

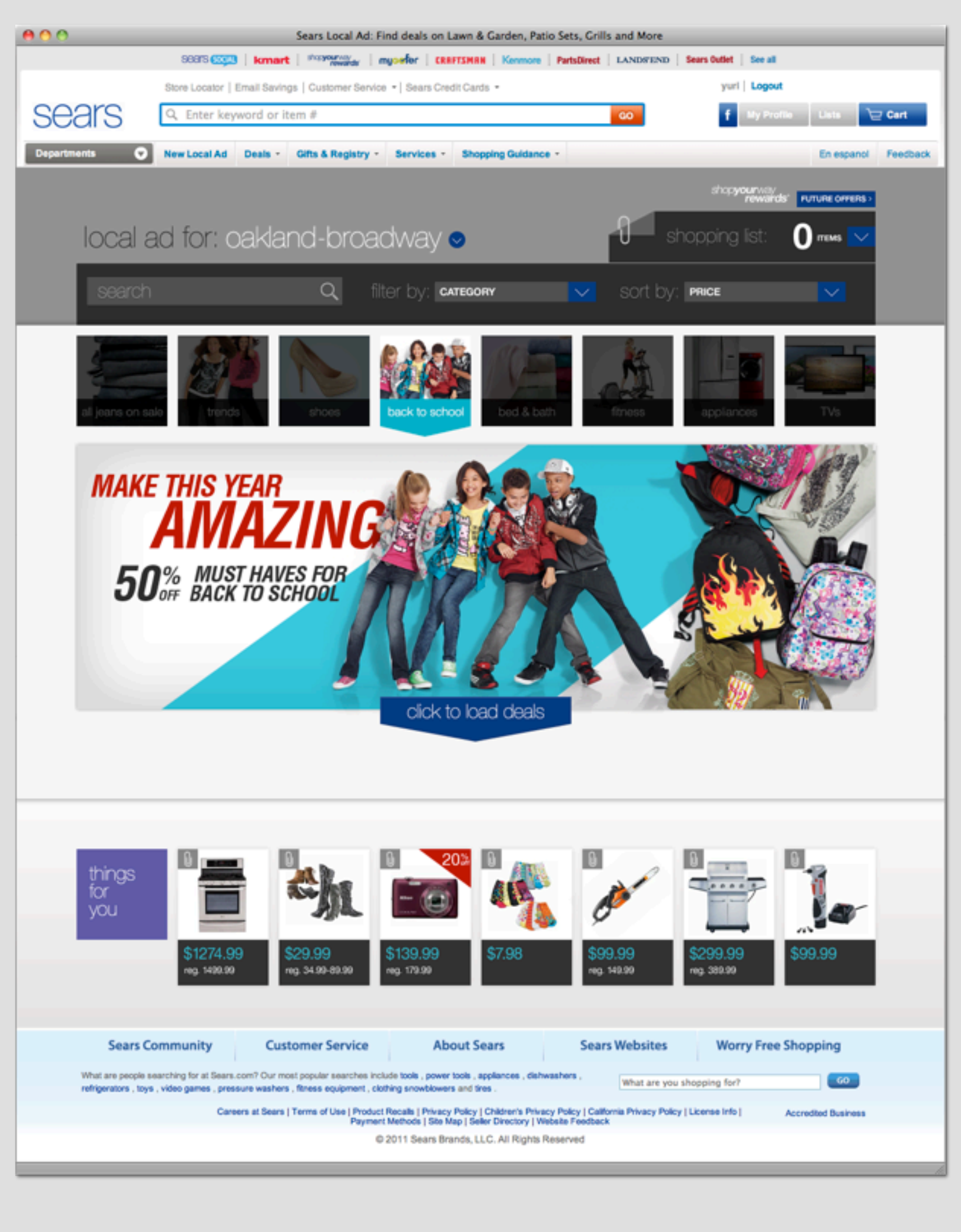

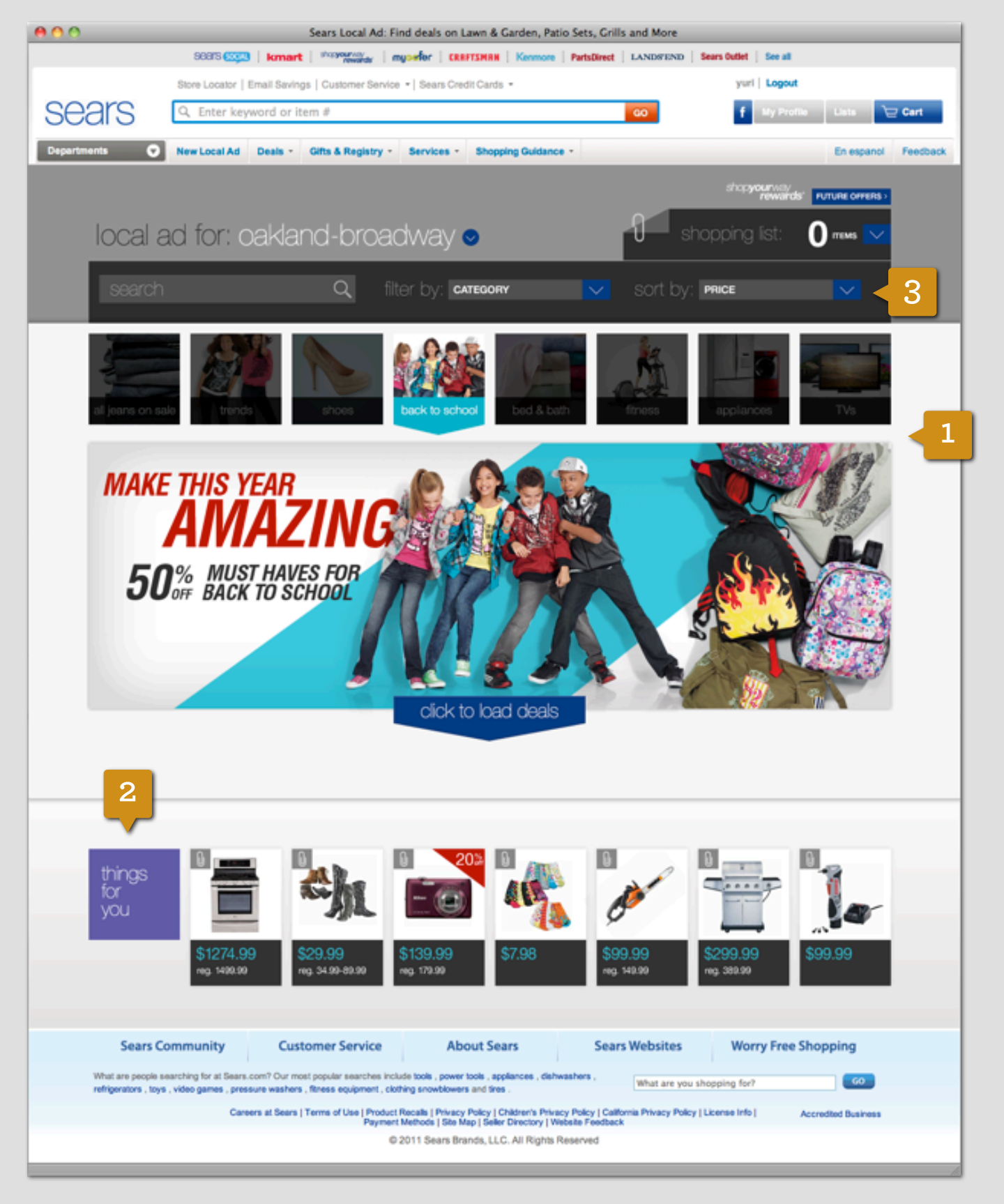

**1** SLIDESHOW OF DEALS Featured categories/stories are showcased in an animated slideshow. The user can stop the animation by mousing over any of the squares. For each category there is a main image and button to load deals/products

2 RECOMMENDED PRODUCT STREAM Recommended products are featured below

3 FILTER & SORT The user can filter offers by category and sort by price

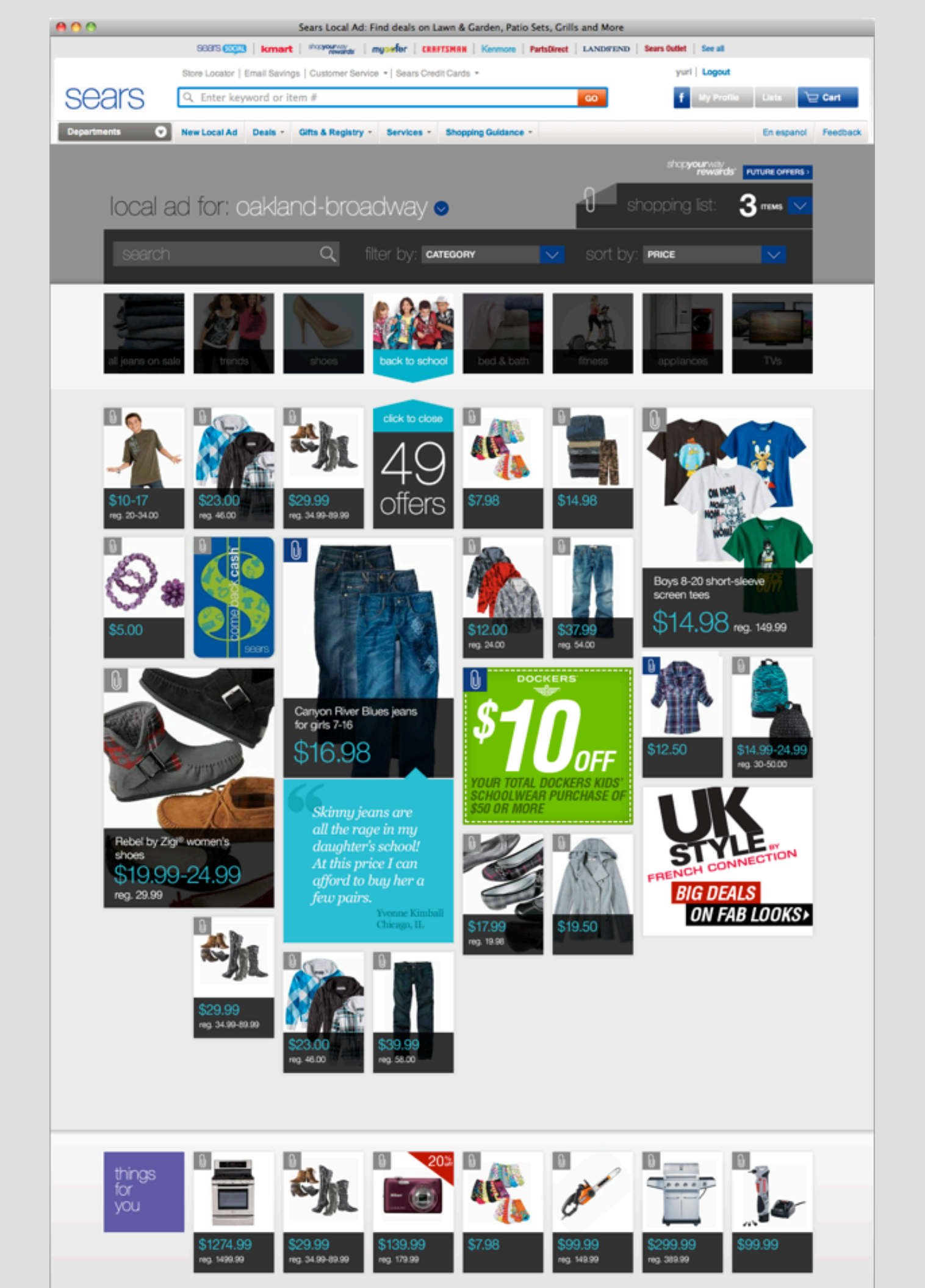

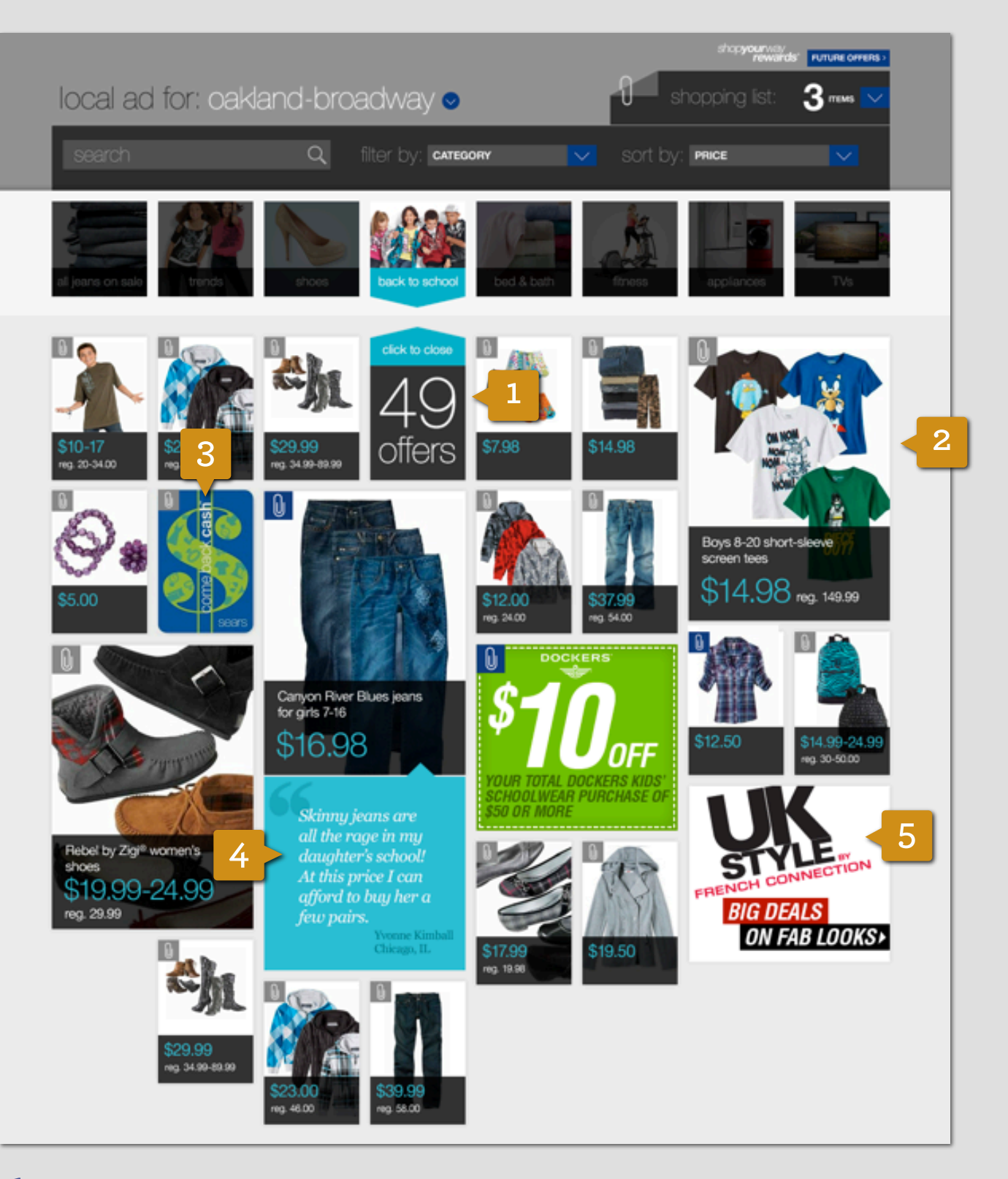

**1** LOADING IN OFFERS Once the offers have loaded in, the user can see how many there are and has the option to close the panel and resume the slideshow view

- **2** BIGGER PRODUCTS Make featured products bigger and surface more information for those
- **3** COUPONS & SPECIAL PROMOTIONS Feature other promotions within the cascade of offers
- **4** CUSTOMER REVIEWS Surface reviews with products, when possible
- **5** CALL OUT BRANDS Break up the page with callouts to popular brands

# WIDGETS

This concept is about creating a series of customizable widgets, each of which can be flipped through and easily scanned.

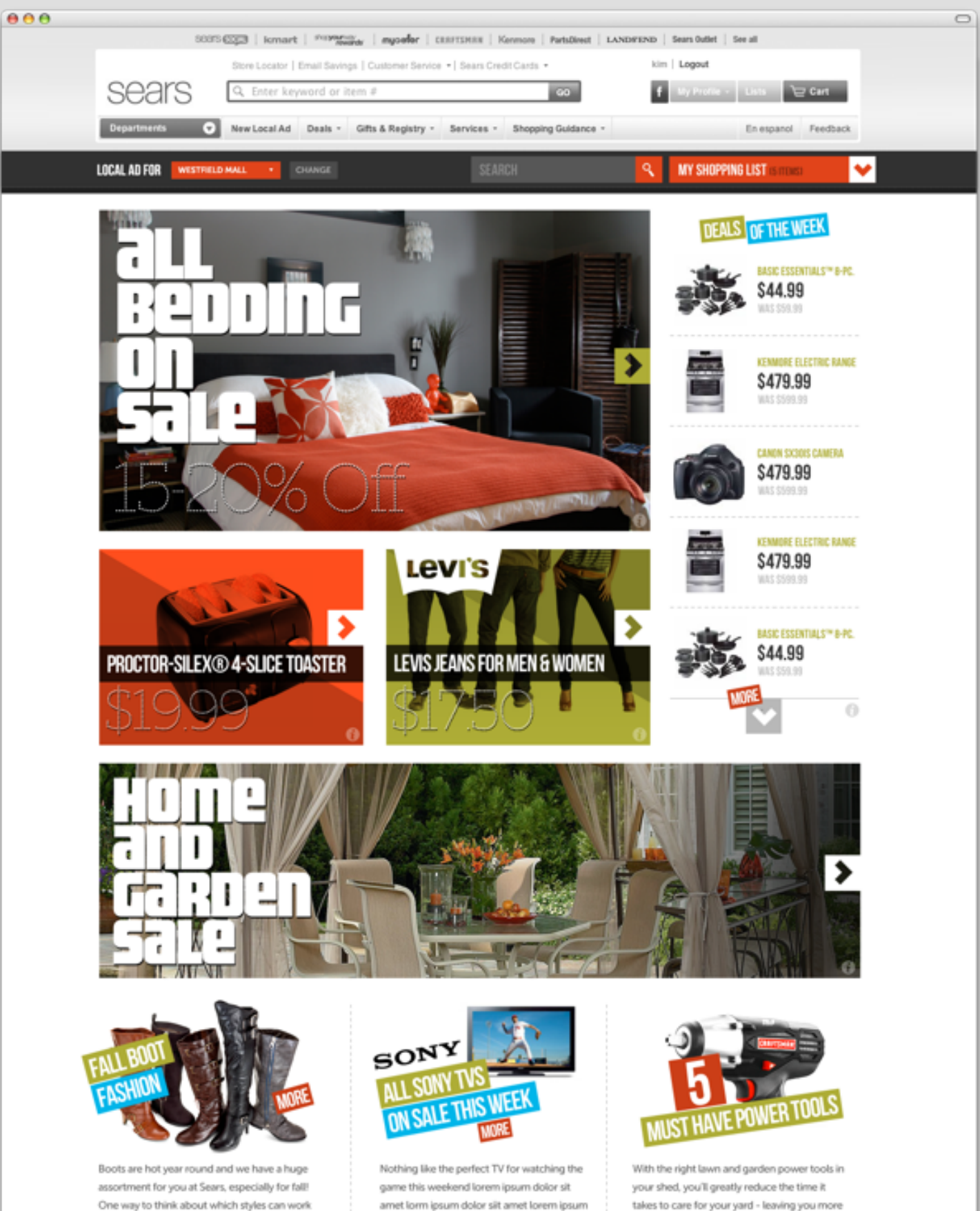

time to enjoy your favorite summertime activities ... continue

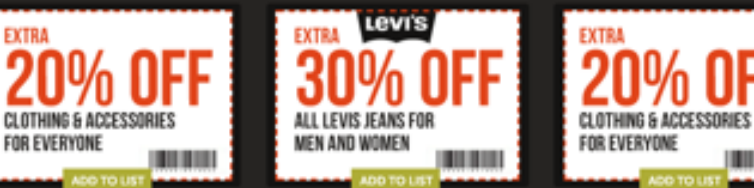

dolor sit arret lorem ipsum ... continue

for you is to think about a typical week in your

life. Here's a quick example of how ... continue

EXTRA

FOR EVERYONE

<

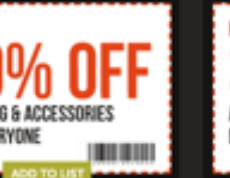

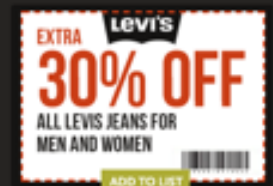

>

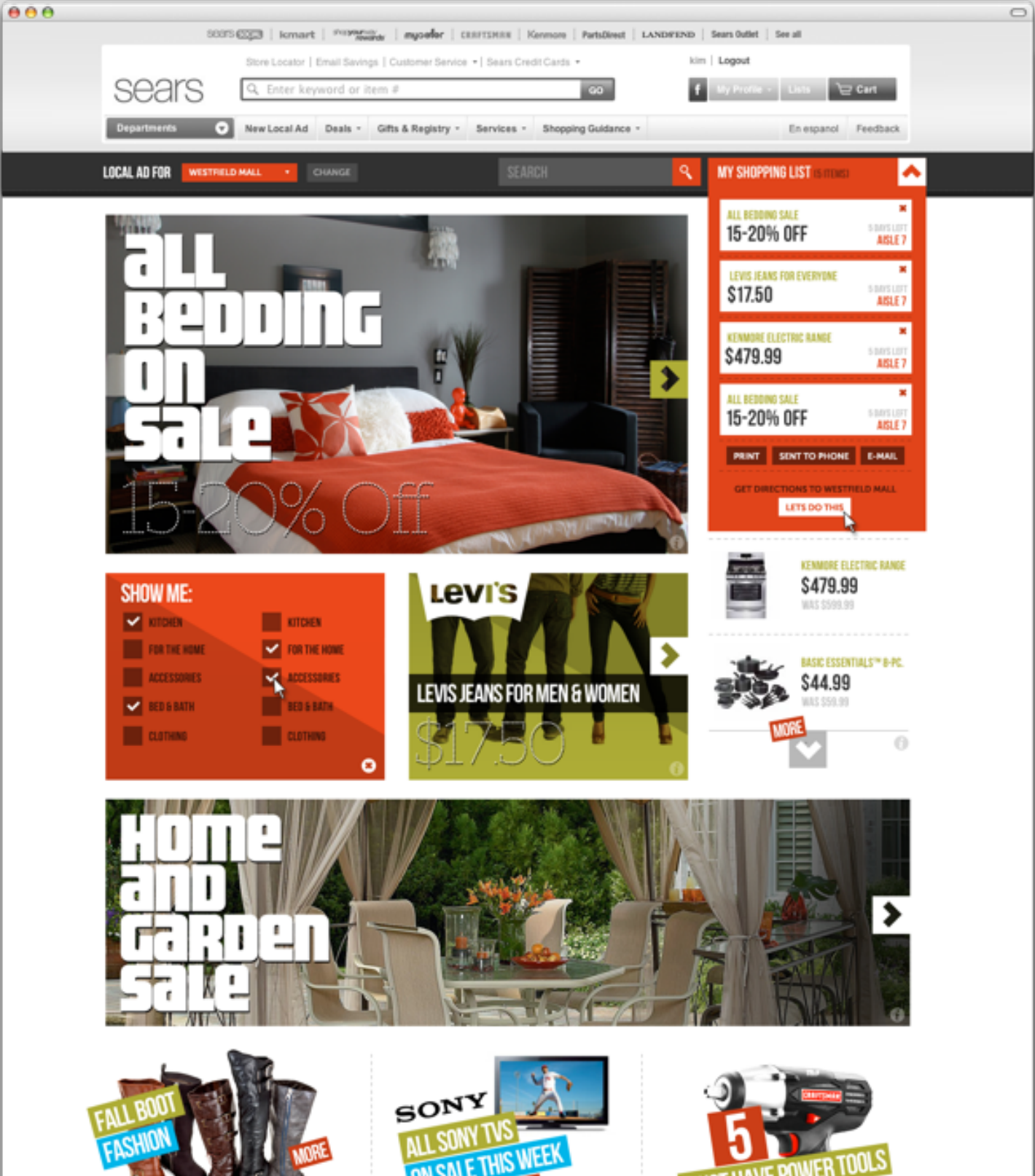

Boots are hot year round and we have a huge assortment for you at Sears, especially for fall! One way to think about which styles can work for you is to think about a typical week in your life. Here's a quick example of how ... continue

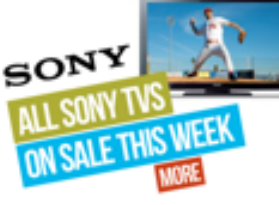

Nothing like the perfect TV for watching the game this weekend lorem ipsum dolor sit arnet lorm ipsum dolor siit arnet lorem ipsum dolor sit arret lorem ipsum ... continue

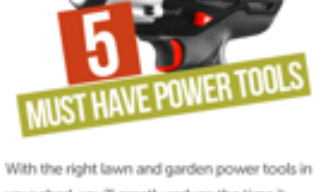

your shed, you'll greatly reduce the time it takes to care for your yard - leaving you more time to enjoy your favorite summertime activities ... continue

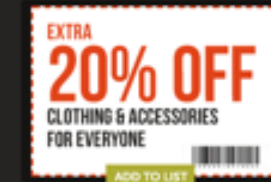

<

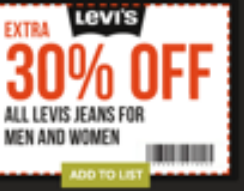

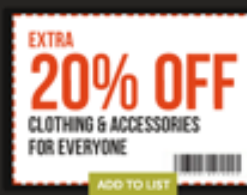

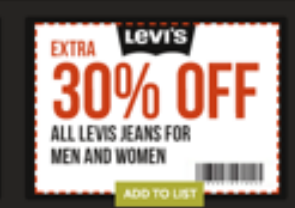

>

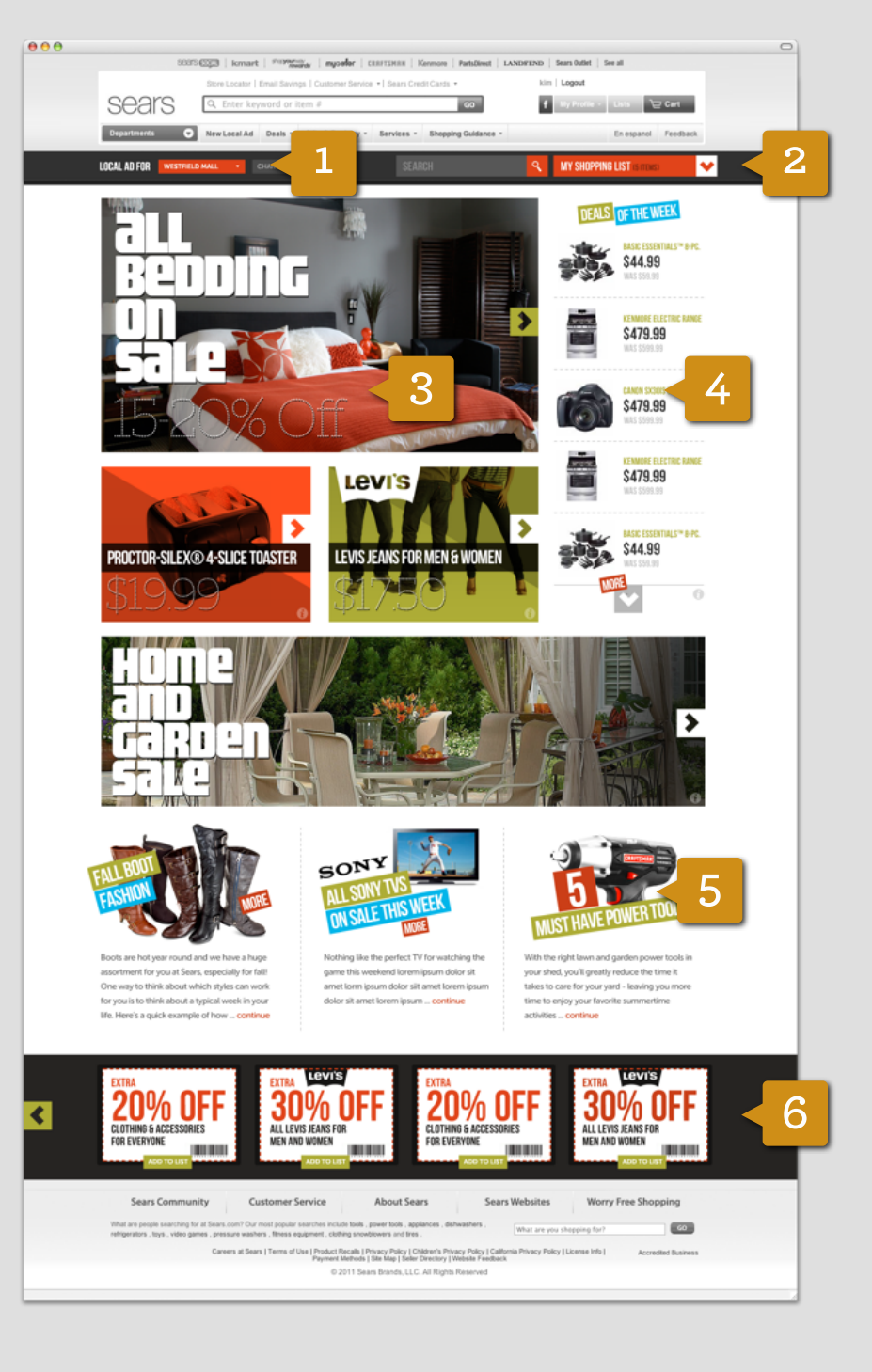

- **1** SYWR PROFILE Update preferences, location, or logout
- 2 SHOPPING LIST & SEARCH Globally accessible
- **3** FLIPPING WIDGETS Flip through deals in each widget. Customize widget settings, or use default settings.
- 4 DEALS OF THE WEEK
- 5 SALE STORIES Curated buckets of sale items with a small amount of editorial text
- 6 COUPONS Always in the footer, easy to flip through

# ORDER

This concept organizes offers in the same way as the printed circular with a few enhancements: a "cover" page that displays offer categories in one take, and the ability to view product grids in three different modes.

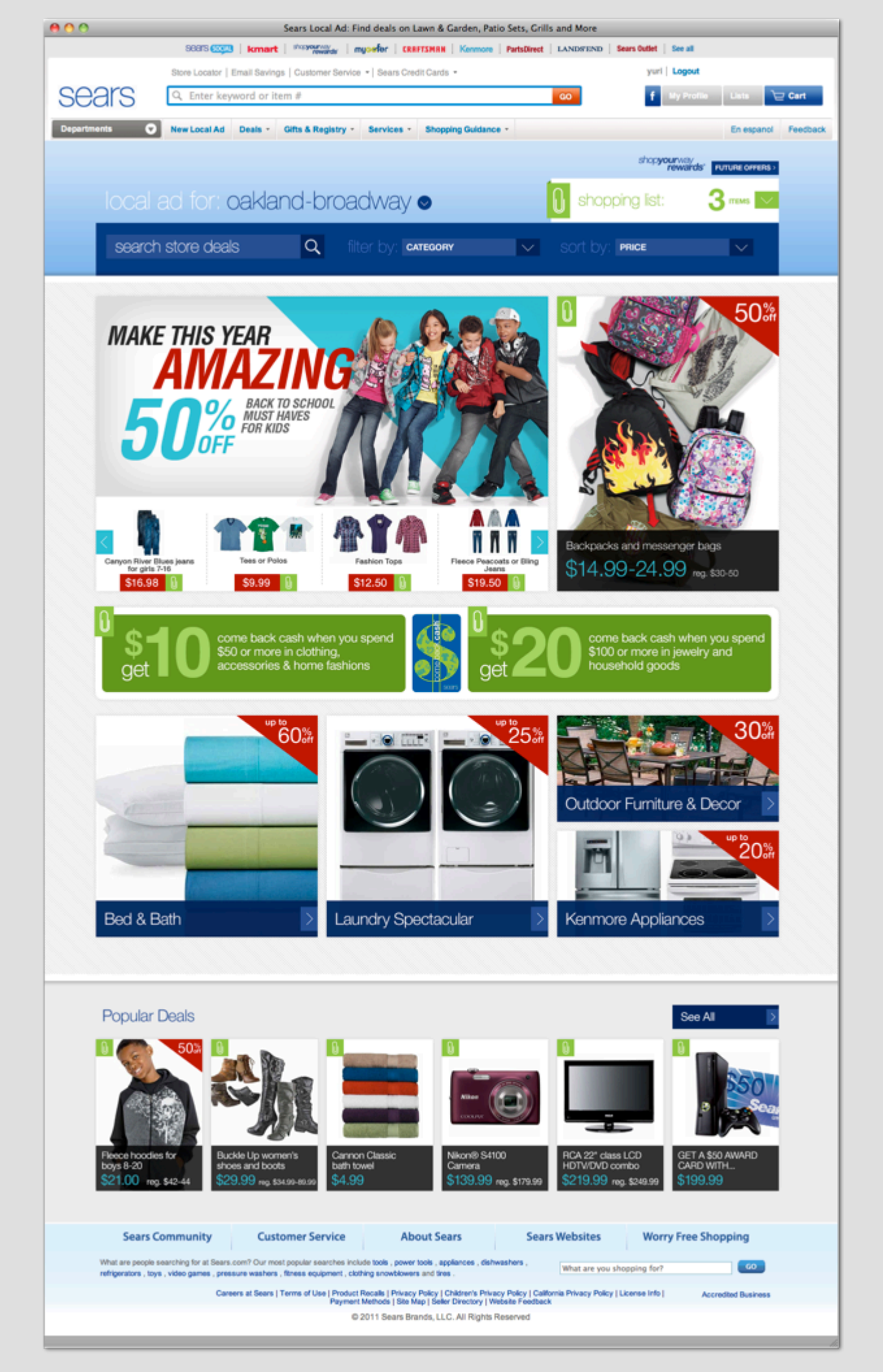

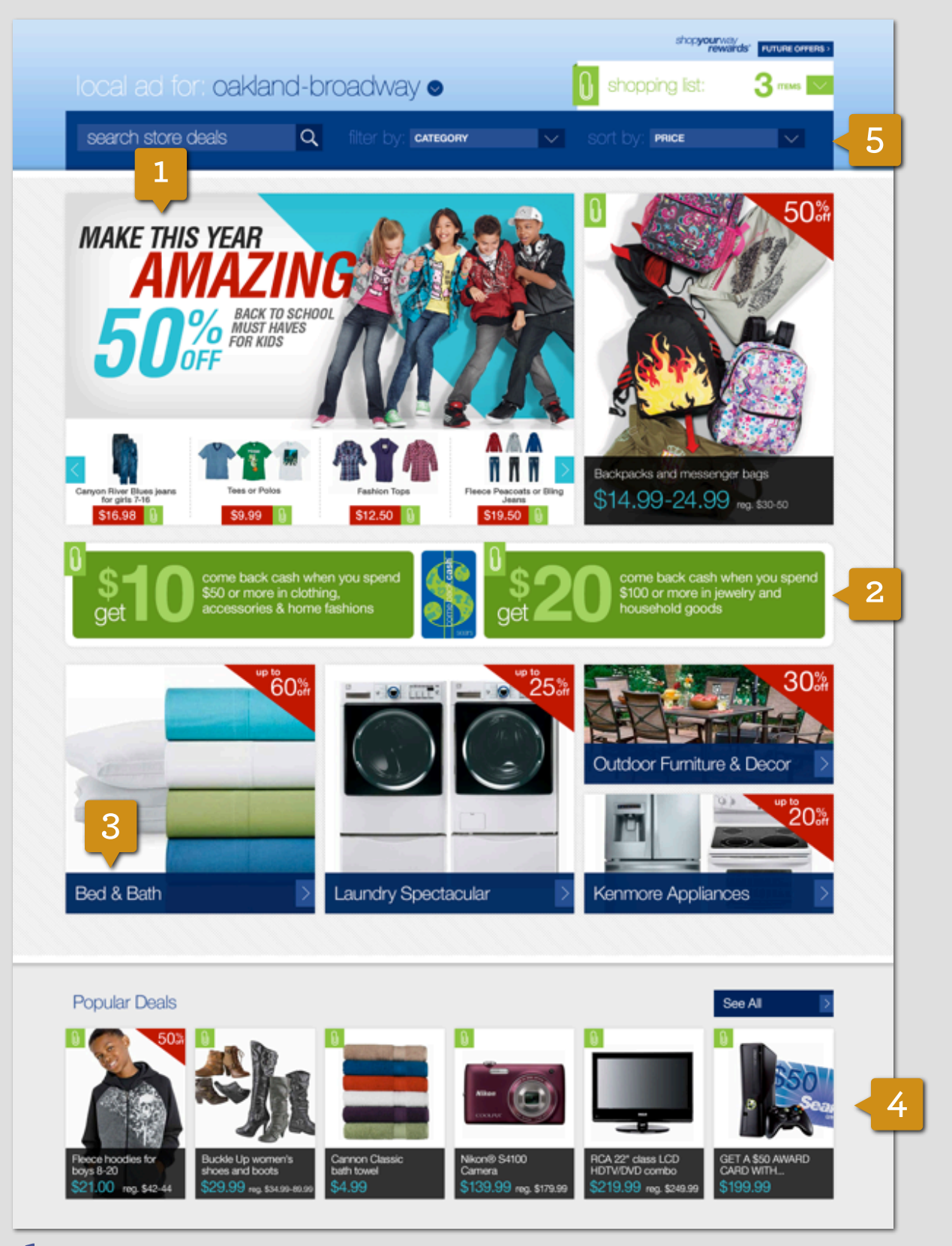

**1** COVER STORY The top area is for the lead/cover story, with dedicated space for campaign imagery and a carousel of products. There is also space to promote one featured product, with big beautiful imagery and large type.

**2** SPACE FOR PROMOTIONS Use this area, between the lead story and secondary stories, to feature promotions such as the "come back cash" program.

**3** SECONDARY STORIES The flexible grid allows other deals to be showcased at different sizes.

**4 POPULAR DEALS** Popular deals can be featured along the bottom, with a button to see all.

5 FILTER & SORT The user can filter offers by category and sort by price

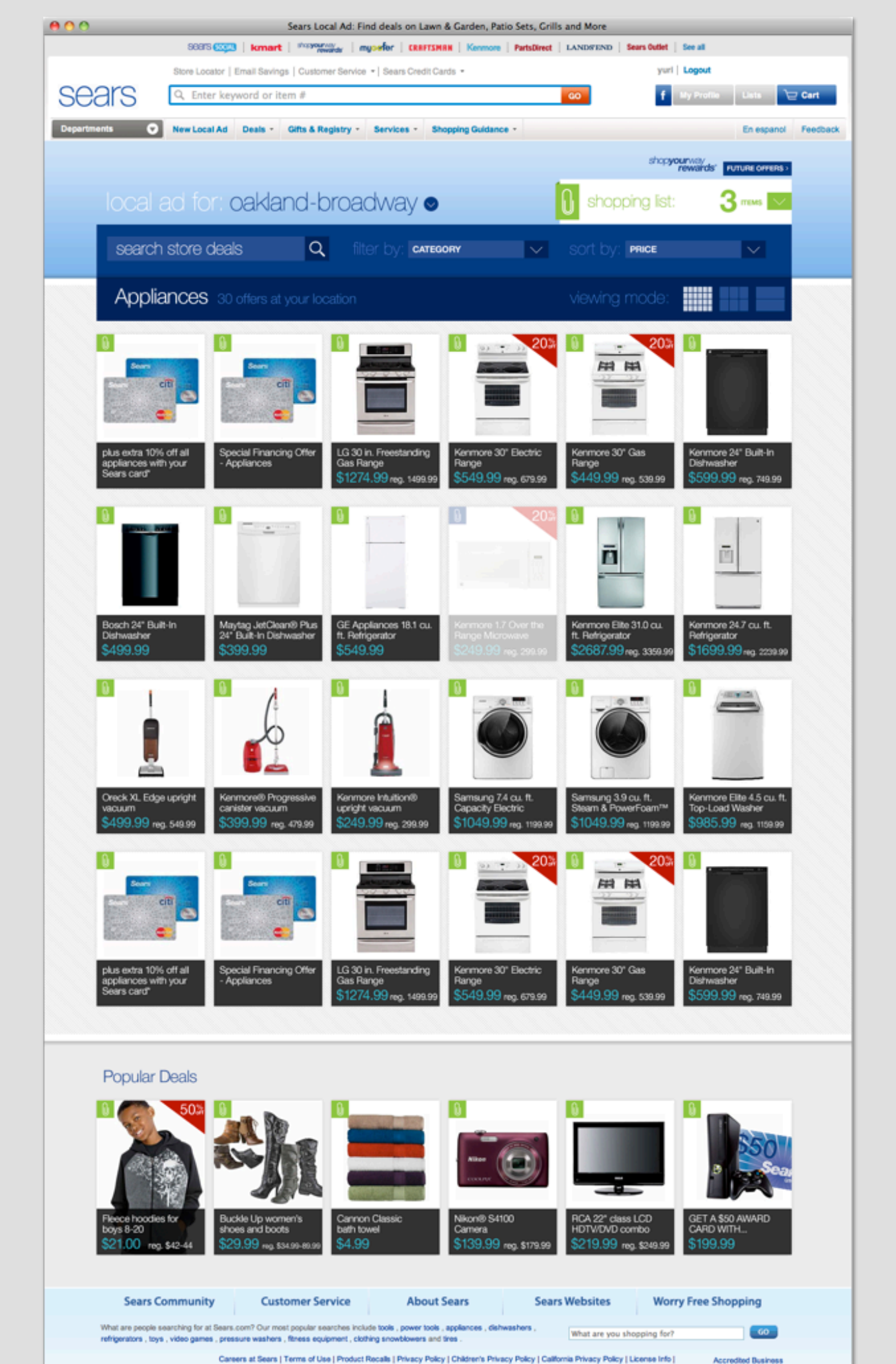

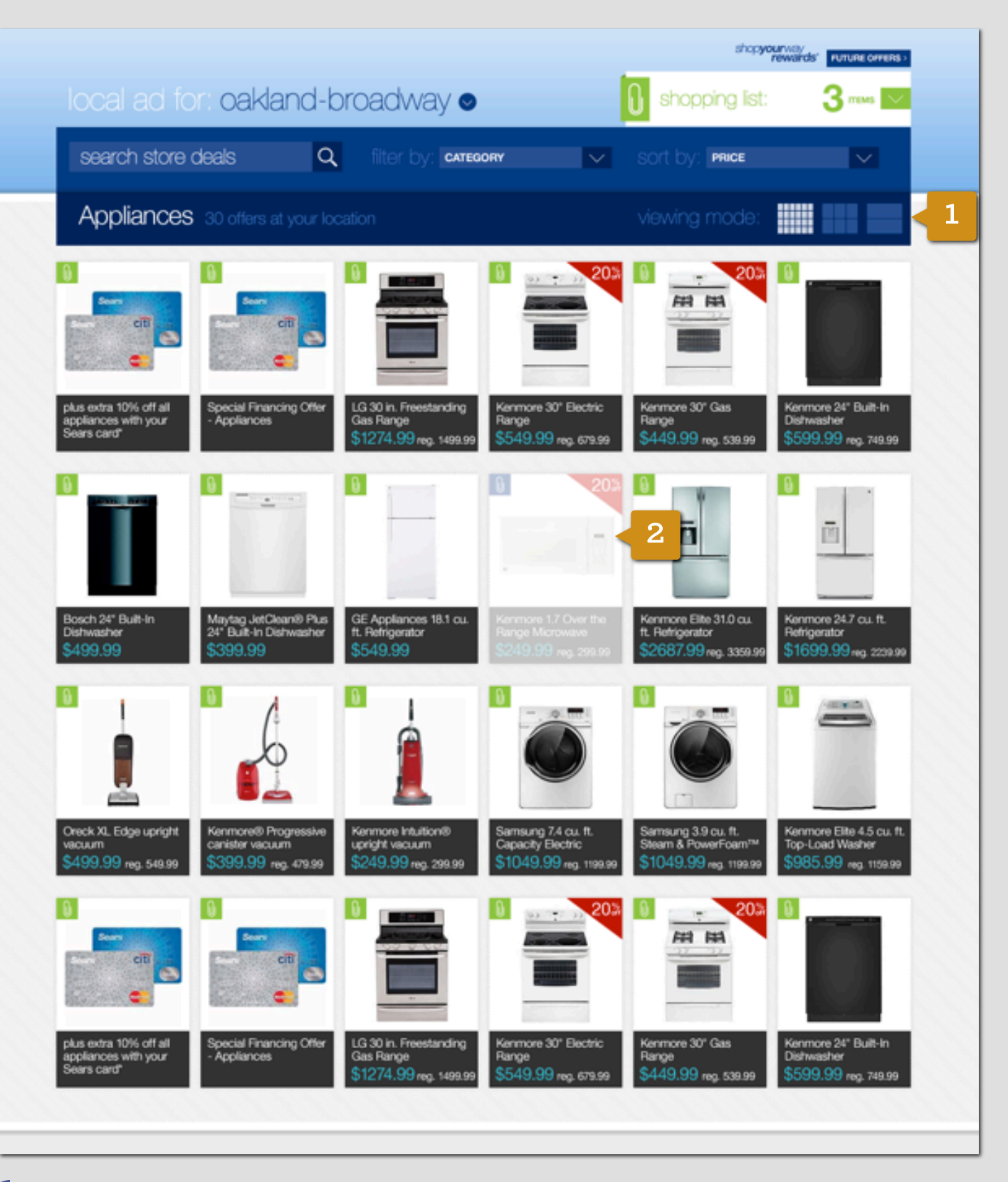

**1** VIEWING MODES AND NAVIGATION The user can choose to view offers 6-across, 3-across and 1-across. As the user scrolls down the page, the top area (search, filter, sort, header and viewing mode picker) snaps to the top of the browser window.

**2** ADDING OFFERS TO LIST Offers that have been added to the user's list are dimmed out

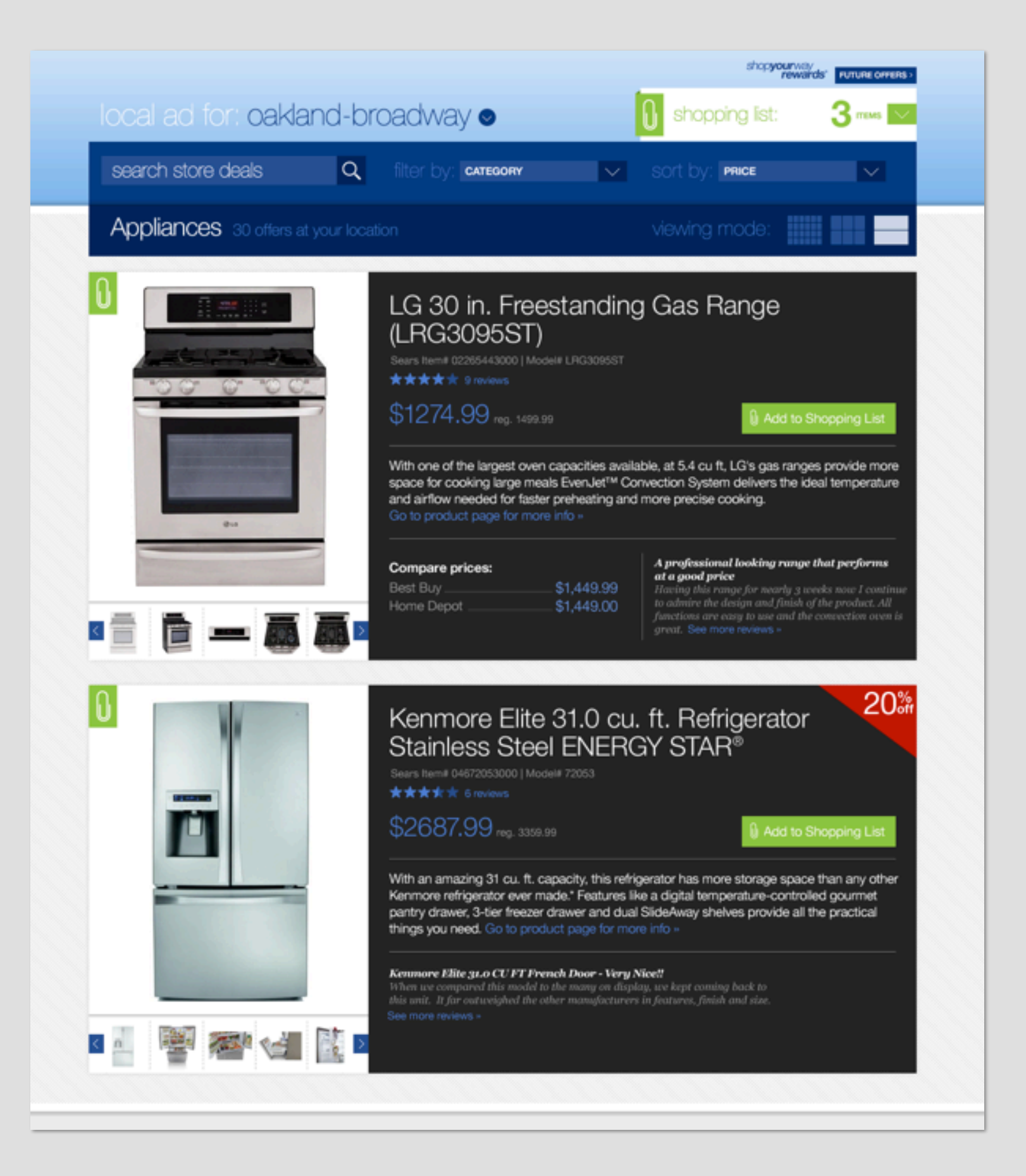

### THANK YOU!

sears

the **barbarian** group